Para acceder por primera vez a la plataforma de gestión de los hermanos, estos son los pasos a seguir:

ENLACE A LA PLATAFORMA https://hermanos.redencionleon.com/login

| Iniciar sesión         |
|------------------------|
| DNI                    |
| Contraseña             |
| Mantener sesión activa |
| Iniciar sesión         |
|                        |

Puesto que es el primer acceso que realizáis a la aplicación **tendréis que crear una contraseña**, así que, entrad en ¿*Olvidó su contraseña*?, indicad vuestro DNI y recibiréis por correo electrónico un enlace para crear la nueva contraseña.

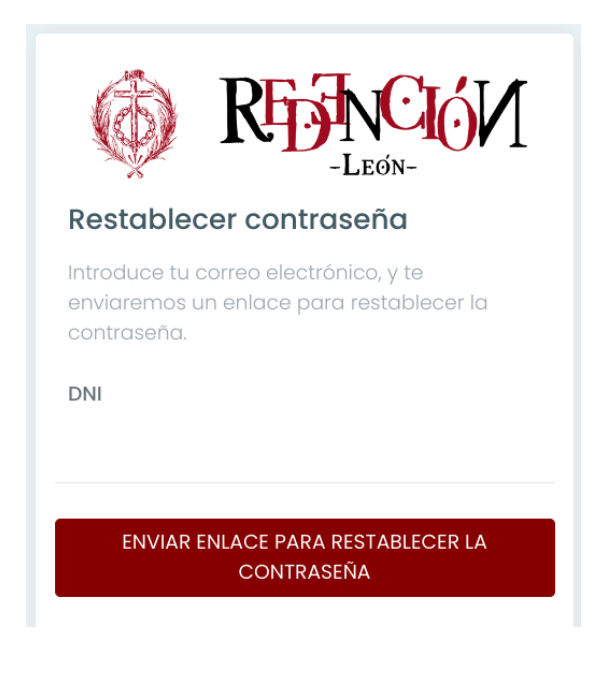

Una vez realizado este paso, a la hora de iniciar sesión, tendréis que introducir vuestro DNI y la contraseña creada anteriormente. Para acceder al programa de gestión es necesario que la Cofradía tenga en la base de datos vuestro correo electrónico y el DNI, sin ellos no será posible el acceso. Será por tanto necesario enviar un correo electrónico a secretario@redencionleon.com o tesorero@redencionleon.com para que podamos introducirlo en el sistema.

Una vez dentro de la aplicación se pedirá que aceptéis las políticas de privacidad, necesarias para la utilización del programa de gestión, además, este mensaje se mostrará automáticamente cada vez que éstas sean actualizadas.

## Política de privacidad

Continuar

| De conformidad con la Ley Orgánica 3/2018, de 5 de diciembre, de Protección de Datos Personales y garantía de los            |
|----------------------------------------------------------------------------------------------------|
| derechos digitales (LOPDGDD) y el Reglamento 2016/679, de 27 de abril de 2016, relativo a la protección de datos de las      |
| personas físicas (RGPD), se informa que sus datos personales son incorporados a un fichero titularidad de la COFRADÍA DE     |
| NUESTRO SEÑOR JESÚS DE LA REDENCIÓN cuya finalidad es la gestión y mantenimiento de los hermanos de la COFRADÍA DE           |
| NUESTRO SEÑOR JESÚS DE LA REDENCIÓN. Los datos proporcionados se conservarán mientras continue perteneciendo a la            |
| Cofradía o durante el tiempo necesario para cumplir con las obligaciones legales. Los datos no se cederán a terceros salvo   |
| a aquellos necesarios para la prestación del servicio o en los casos en que exista una obligación legal.                     |
| Se le informa de que le asisten los derechos de acceso, rectificación, supresión, portabilidad, limitación del tratamiento y |
| oposición que podrá ejercitar mediante petición escrita dirigida a la COFRADÍA DE NUESTRO SEÑOR JESÚS DE LA REDENCIÓN a      |
| través del correo electrónico secretario@redencionleon.com, a la atención del Responsable del Tratamiento.                   |
| Autorizo a la Cofradía para tratar mis datos personales facilitados, conforme a lo expuesto anteriormente.                   |
|                                                                                                    |
|                                                                                                    |
| He leido y acepto la política de privaciada (requerido)                                                                      |

Revisad que todos los datos de vuestro perfil **estén actualizados**, así como los datos bancarios con el número de cuenta y demás información personal.

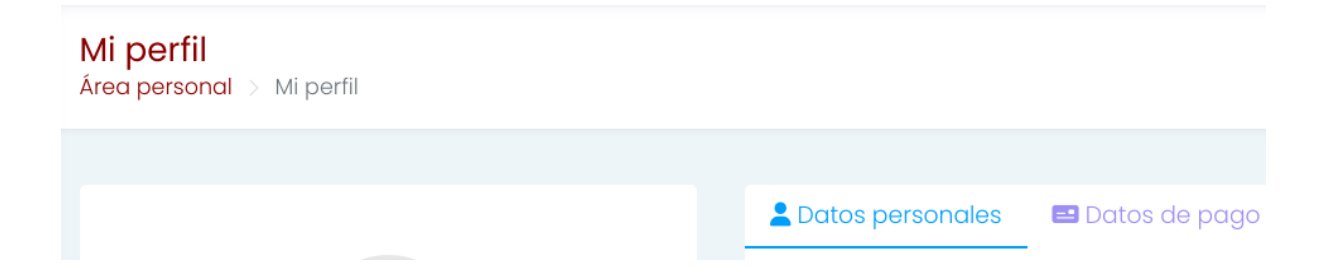

Como toda aplicación que es lanzada por primera vez es susceptible de fallos, por lo que, agradeceríamos enormemente que, ante cualquier problema o error, nos lo comunicaseis para solucionarlo a la mayor brevedad posible. Para cualquier duda o cuestión, no dudéis en poneros en contacto con nosotros o a través de las siguientes direcciones de correo electrónico secretario@redencionleon.com o tesorero@redencionleon.com